## 课堂考勤操作指南

第一步:登录一网通办系统

进入西安音乐学院官网,进入一网通办,登录个人账户。如下图:

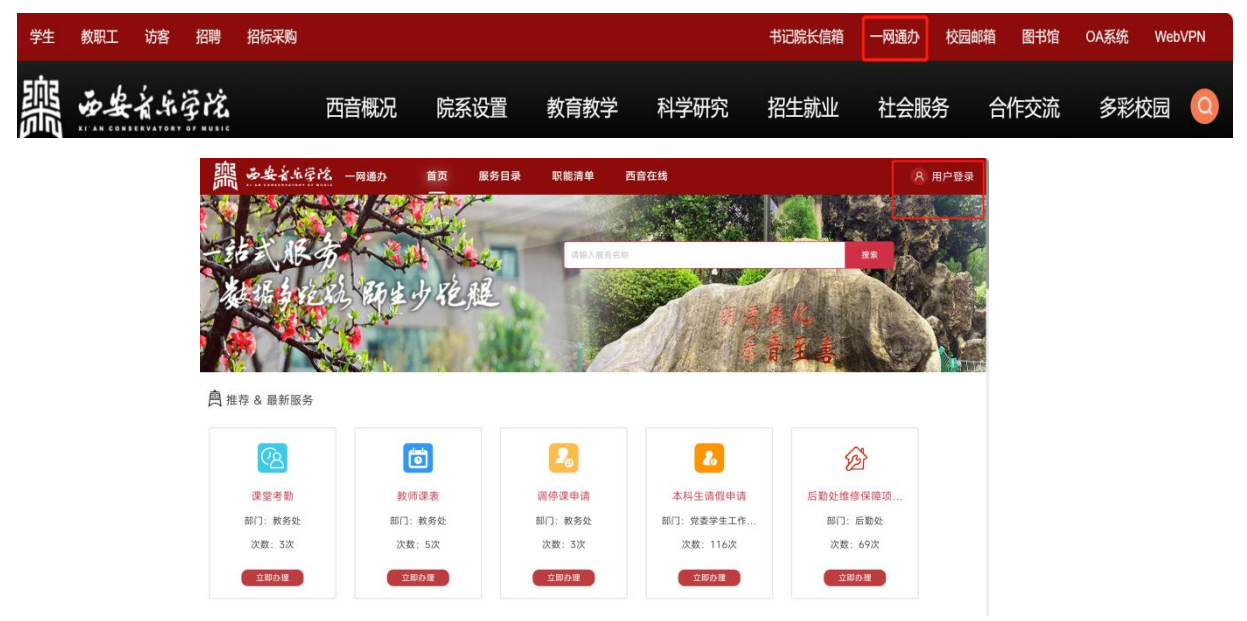

第二步:课堂考勤

在"服务目录"界面选择"按部门分类",左侧栏点击"教务处",选择"课堂考勤",点击"在线办理",即可进行具体考勤工作。如下图:

| 按主题       | 分类 按部门分类        |          | 2                 |           |      |                     |
|-----------|-----------------|----------|-------------------|-----------|------|---------------------|
| :         | 全部<br>党委办公室、院长办 | 182<br>8 | 教务处<br>请输入事项名称 搜索 |           |      | □ 在线办理              |
| 0         | 纪委、监察专员办公室      | 2        | 事项名称              | 主题        | 服务对象 | 操作                  |
| 8         | 党委组织部           | 5        | 调停课申请             | 教育教学      | 教职工  | 办事指南丨在线办理           |
| Ē         | 党委宣传(统战)部       | 11       | 教师课表              | 教育教学      | 教职工  | 办事指南丨在线办理           |
| Po        | 党委学生工作部(学       | 5        | 课堂考勤              | 教育教学      | 教职工  | 办事指南 在线办理           |
| \$        | 工会              | 3        | 互联网+大赛项目全流程管理     | 教育教学      | 学生   | 小事指南 在线办理           |
| 542       | 人事处             | 18       |                   | 2013 20 J |      | かず指南「仕気が建           |
| 0         | 教务处 (3)         | 21       | 又切入费坝日主流程官堆       | 教育教子      | 子生   | <b>小</b> 爭指用   任线小埋 |
| je        | 研究生部(学科建设       | 7        | 选修开课申请            | 教育教学      | 教职工  | 办事指南                |
| Ēā        | 发展规划处           | 8        | 国家普通话水平测试         | 教育教学      | 教职工, | 办事指南                |
| Ŷ         | 科研处             | 6        | 教室借用审批            | 教育教学      | 教职工, | 办事指南                |
| <b>\$</b> | 信息化处            | 22       | 本科生教学时间           | 教育教学      | 教职工  | 办事指南                |
|           |                 |          | 改体亦再由法            | 教育教学      | 教和工  | も事作者                |

## 调停课申请操作指南

第一步:登录一网通办系统

进入西安音乐学院官网,进入一网通办,登录个人账户。如下图:

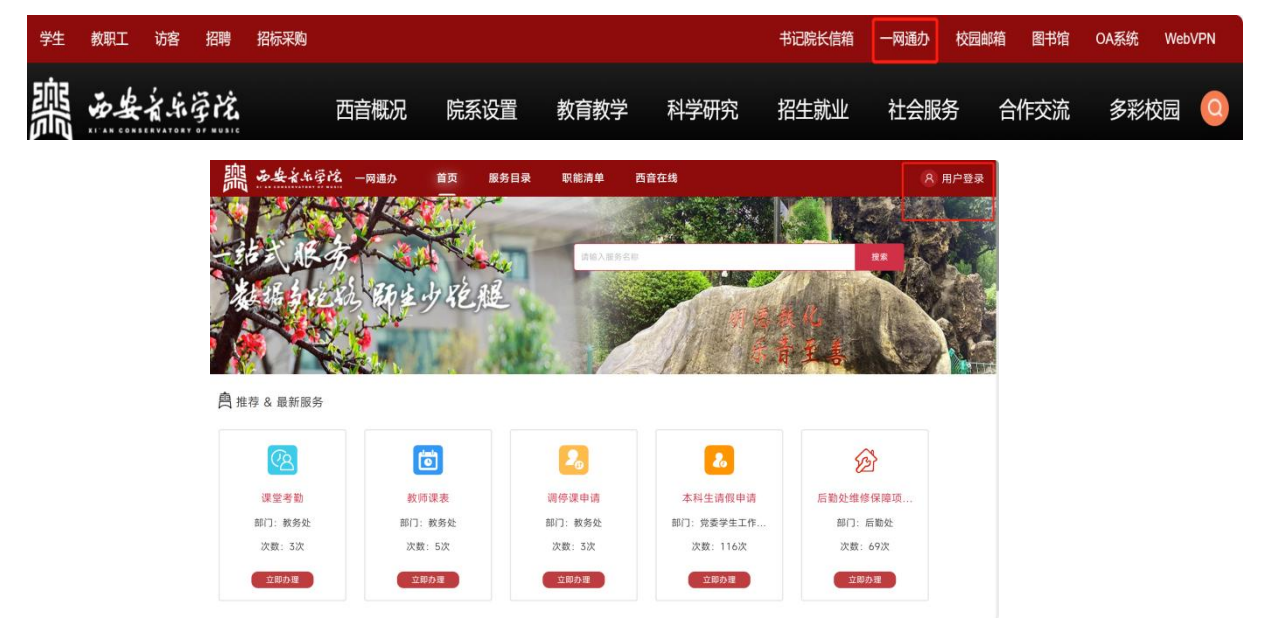

第二步:申请调停课

"服务目录"界面选择"按部门分类",左侧栏点击"教务处",选择"调停课申 请",点击"在线办理",选择需要调停的课程进行进一步申请。如下图:

| 黑               | 安音乐学院 ·         | 一网通      | 办 首页 服务目录        | 职能清单 | 任务中心                                               | 西音花  | E线                                    |
|-----------------|-----------------|----------|------------------|------|----------------------------------------------------|------|---------------------------------------|
| 按主题             | 分类 按部门分类        |          |                  |      |                                                    |      |                                       |
| <b>.</b>        | 全部<br>党委办公室、院长办 | 182<br>8 | 教务处<br>请输入事项名称 搜 | 索    |                                                    |      | 🗌 在线办理                                |
| 0               | 纪委、监察专员办公室      | 2        | 事项名称             | E    | 三题                                                 | 服务对象 | 操作                                    |
| 8               | 党委组织部           | 5        | 调停课申请            | 孝    | <b> </b>                                           | 教职工  | 办事指南   在线办理                           |
| <u>ģ</u>        | 党委宣传(统战)部       | 11       | 教师课表             | 素    | 收育教学                                               | 教职工  | 办事指南丨在线办理                             |
| Po              | 党委学生工作部(学       | 5        | 课堂考勤             | \$   | <b> </b>                                           | 教职工  | 办事指南丨在线办理                             |
| \$              | 工会              | 3        | 互联网+大赛项目全流程管理    | ŧ    | <b></b>                                            | 学生   | 办事指南丨在线办理                             |
| 5               | 人事处             | 18       | 立创大赛而日会盗程管理      |      | 方数学                                                | 学生   | カ東北南 左後九理                             |
| 0               | 教务处(3)          | 21       |                  | 7.   |                                                    |      | · · · · · · · · · · · · · · · · · · · |
| ) <sup>ge</sup> | 研究生部(学科建设       | 7        | 选修开谋甲请           |      | 以育教学                                               | 教职工  | 办事指南                                  |
| ā               | 发展规划处           | 8        | 国家普通话水平测试        | 孝    | <b></b><br>(<br>育<br>教<br>学                        | 教职工, | 办事指南                                  |
| Ŷ               | 科研处             | 6        | 教室借用审批           | 孝    | 效育教学                                               | 教职工, | 办事指南                                  |
| *               | 信息化处            | 22       | 本科生教学时间          | 素    | <b></b><br>(1) (1) (1) (1) (1) (1) (1) (1) (1) (1) | 教职工  | 办事指南                                  |
|                 |                 |          | 成绩变更申请           | 素    | 故育教学                                               | 教职工  | 办事指南                                  |

第三步:通过审批,下载申请表

教研室主任审批,返回一网通办"调停课申请"界面,下载申请表。

### 第四步: OA 系统上传申请表进行审批

登录 OA 系统,点击"人事处""教职工请销假审批表",上传已下载的申请表进 行正常审批流程。如下图:

|                                                                                                    | 文善理 (4)        | 財営() (2)                      | <b>学丁</b> 部 (2)      |  |  |
|----------------------------------------------------------------------------------------------------|----------------|-------------------------------|----------------------|--|--|
| III INDA                                                                                                    | 校级发文           |                               |                      |  |  |
|                                                                                                    | 部门发文           | <ul> <li>会计档案利用申请表</li> </ul> | > 勤工助学拟用学生名单申请表      |  |  |
|                                                                                                    | 部门收文           |                               |                      |  |  |
|                                                                                                    | 会议纪要           | 党政办公室 (8)                     | 国际处 (1)              |  |  |
| 三 一周会议及活动                                                                                                    |                | > 合同法务审核申请单                   | > 西安音乐学院教职工因私出国(境)审批 |  |  |
| · 值班管理 ·                                                                                                    | 4研处 (1)        | ▶ 会议室申请                       |                      |  |  |
|                                                                                                    | 项目启动申请         | ▶ 重要会议和活动征集单                  | 艺术中心 (1)             |  |  |
|                                                                                                    |                | ▶ 用印弦批单                       | > 艺术中心场地参观申请表        |  |  |
| E                                                                                                    | 常工作 (4)        | ▶ 公務车辆使用申请单                   | <b>信息化处</b> (7)      |  |  |
|                                                                                                    | 通知公告           | ) 党委会议题征集单                    |                      |  |  |
|                                                                                                    | 通知公告1          | ▶ 院长办公会议题征集单                  | ▶ 部门邮箱申请服务           |  |  |
| ÷                                                                                                    | 校内请示/报告        | ▶ 公與接待用編审批单                   | > 軟肥工邮箱申请服务          |  |  |
| E State State Sta | 一周重要会议及活动      |                               | > 校园网站建设备室申请表        |  |  |
|                                                                                                    |                | 艺术实践管理处 (3)                   | 校园网站上线申请表            |  |  |
| 4                                                                                                    | - 李段 (9)       | > 艺术实践活动学术厅使用登记表              | 网站校内醫業申请表            |  |  |
| •                                                                                                    | 个人档案摄取申请表      | 艺术实践活动申报表                     | > 数据中心虚拟服务器申请表       |  |  |
| ÷                                                                                                    | 教职工在职进修培训审批备案表 | ▶ 艺术中心演出登记表                   | 信息系统入网申请表            |  |  |
| •                                                                                                    | 外聘教师申报审批单      |                               |                      |  |  |
| •                                                                                                    | 用印及证明开展申请单     | 后期放达 (1)                      |                      |  |  |
| 5                                                                                                    | 专家聘用审批表        | > 后勤处维修保建项目申请单                |                      |  |  |
| Þ                                                                                                    | 教职工语销假审批表      |                               |                      |  |  |
|                                                                                                    | 校内人员岗位变动审批表    | 宣传部 (1)                       |                      |  |  |
| •                                                                                                    | 春座較授审批表        | > 宣传部拍照申请表                    |                      |  |  |
|                                                                                                    | 退休人员校内通知单      |                               |                      |  |  |

# 教师课表查询操作指南

第一步:登录一网通办系统

进入西安音乐学院官网,进入一网通办,登录个人账户。如下图:

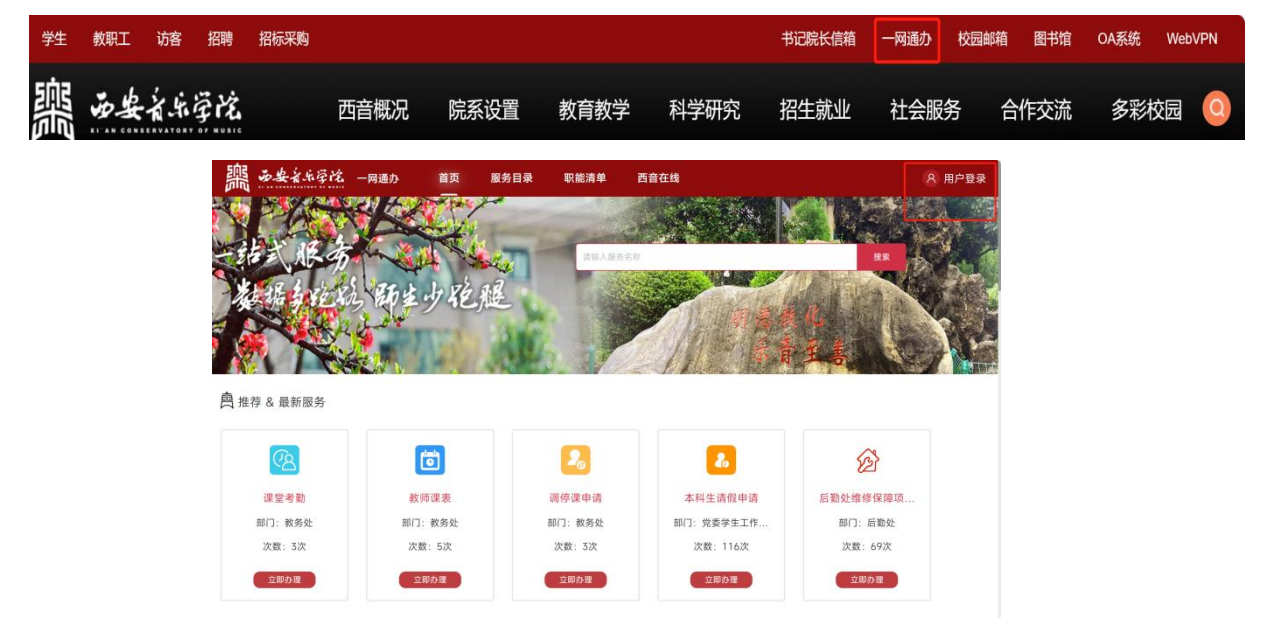

#### 第二步:查询课表

"服务目录"界面选择"按部门分类",左侧栏点击"教务处",选择"教师课表", 点击"在线办理",即可查询本学期课程安排详情。如下图:

| 嚻☆                | 安音乐学院 -    | 一网通河 | 办 首页     | 服务目录       | 职能清单 | 任务中心         | 西音夜  | 王线           |               |
|-------------------|------------|------|----------|------------|------|--------------|------|--------------|---------------|
| -                 |            | _    |          |            | (1)  |              |      |              | _             |
| 按主题分              | 送 按部门分类    | 2    | )        |            |      |              |      |              |               |
| •                 | 全部         | 182  | 教务处      |            |      |              |      |              |               |
| E                 | 党委办公室、院长办  | 8    | 请输入事项名称  | 搜索         |      |              |      |              | 🗌 在线办理        |
| R                 | 纪委、监察专员办公室 | 2    | 事项名称     |            |      | 主题           | 服务对象 | 操作           |               |
| 8                 | 党委组织部      | 5    | 调停课申请    |            | 1    | 救育教学         | 教职工  | 办事指南         | 在线办理          |
| Ē                 | 党委宣传(统战)部  | 11   | 教师课表 🚺   | <b>4</b> ) | 1    | 教育教学         | 教职工  | 办事指南         | 在线办理          |
| Po                | 党委学生工作部(学  | 5    | 课堂考勤     | 2          |      | 教育教学         | 教职工  | 办事指南         | 在线办理          |
|                   | 工会         | 3    | 互联网+大赛项目 | 全流程管理      |      | 教育教学         | 学生   | 办事指南丨        | 在线办理          |
| \$ <del>^</del> 2 | 人事处        | 18   | 立创十宴还日会送 | 30 益 T期    |      | 要要要要         | 学生   |              | 左梁 <b>中</b> 理 |
|                   | 教务处(3)     | 21   | 又的人获项日主加 | 性目症        |      | <u>秋</u> 月秋子 | ÷Ξ   | <u>小</u> 争相罔 | 住线外理          |
| je                | 研究生部(学科建设  | 7    | 选修开课申请   |            | 1    | 救育教学         | 教职工  | 办事指南         |               |
| Ēā                | 发展规划处      | 8    | 国家普通话水平测 | 试          |      | 教育教学         | 教职工, | 办事指南         |               |
| Ŷ                 | 科研处        | 6    | 教室借用审批   |            |      | 教育教学         | 教职工, | 办事指南         |               |
| *                 | 信息化处       | 22   | 本科生教学时间  |            |      | 紋育教学         | 教职工  | 办事指南         |               |
|                   |            |      | 成绩变更申请   |            |      | 救育教学         | 教职工  | 办事指南         |               |